## ---- Ley de Transparencia -----

Estimados usuario de sical:

Como todos sabéis, para cumplir la Ley de Transparencia (en adelante L.T.) hay que publicar toda la información posible que se detalla en la Ley.

Toda la información que se saca del Sical la podeis preparar seleccionando el listado pertinente e imprimir con el visor mas adecuado (pdf, excel, etc).

Para Diputación hemos preparado unas opciones para confeccionar una serie de información que paso a detallar mas adelante y que podéis utilizar a partir de esta actualización.

## 1) Fichero o listado de pagos a proveedores.

- Este listado se ha preparado para dejarlo en un fichero .csv (campos separados por punto y coma).

- Se puede sacar con cualquier visor, pero lo mejor es "visor 9 – excel".

- Se confecciona por la opción 12/08/02 (Listado de acreedores)

- El tipo 5, prepara la información de los pagos a proveedores del capítulo 2 y 6, exceptuando el 225 y 23.

- Esta opción con el visor 9, genera un formato excel. Este formato excel se puede guardar con formato .csv.

- Además, paralelamente, al final informa de la generación de un fichero el cual se puede adjuntar a la información de L.T. (\alba\sical\fics\pr-2-6.csv)

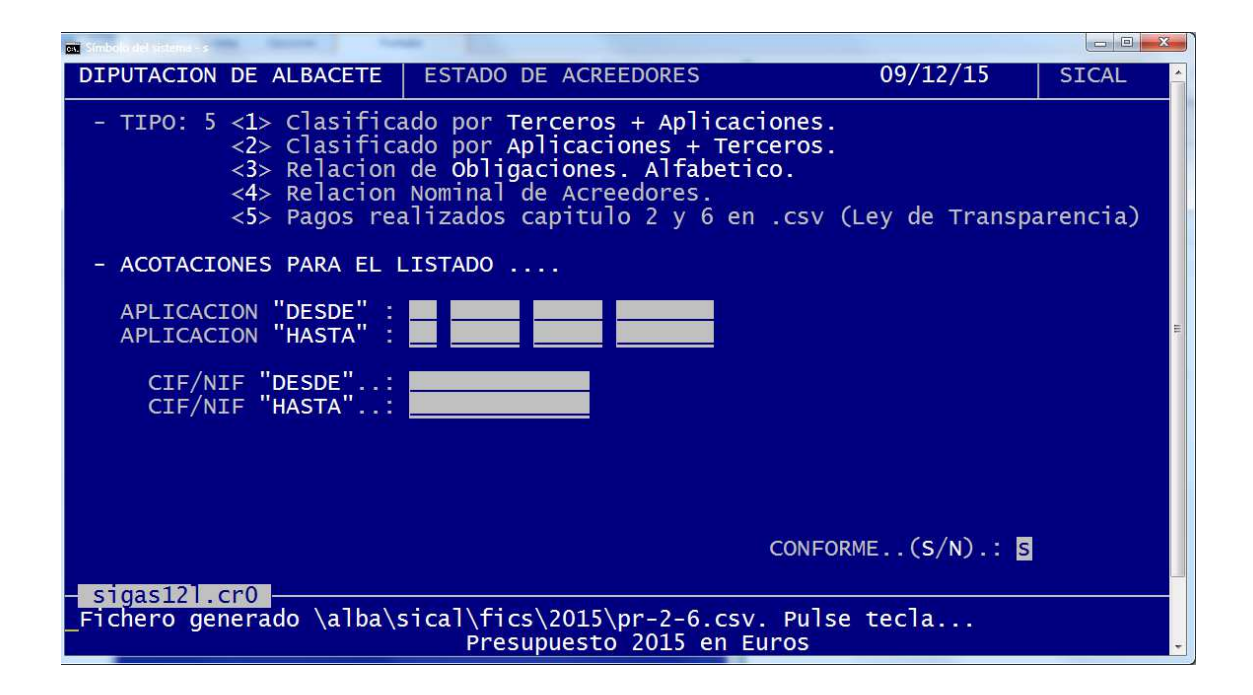

## 2) Fichero o listado de Contratos menores (listado de ADOs capitulo 2, 6 o ambos).

- Primeramente hay que ir a la opción 10/06 (mantenimiento de responsables).

- Crear 3 responsables.
- Uno, por ejemplo 126 con el capitulo 2 y 6. De esta forma:

| 🖬 Sindelade gitema - s                                                                          |                                           |       |  |  |  |  |  |  |  |  |
|-------------------------------------------------------------------------------------------------|-------------------------------------------|-------|--|--|--|--|--|--|--|--|
| DIPUTACION DE ALBACETE                                                                          | DEF. DE RESPONSABLES DE PROGRAMA 09/12/15 | SICAL |  |  |  |  |  |  |  |  |
| Num. de Responsable : 00126 Nombre : capitulo 2 y 6<br>Gastos/Ingresos : G/I) Passw.: Financial |                                           |       |  |  |  |  |  |  |  |  |
| Partida de Gastos                                                                               | Concepto de Ingresos                      | -24   |  |  |  |  |  |  |  |  |
| ??????????????????????????????????????                                                          | ?<br>?                                    |       |  |  |  |  |  |  |  |  |
|                                                                                                 |                                           | E     |  |  |  |  |  |  |  |  |
|                                                                                                 |                                           |       |  |  |  |  |  |  |  |  |
|                                                                                                 |                                           |       |  |  |  |  |  |  |  |  |
|                                                                                                 |                                           |       |  |  |  |  |  |  |  |  |
| Nombre de la Part                                                                               | ida :                                     |       |  |  |  |  |  |  |  |  |
| <pre><f2> Guardar Nombre y Password. <f6 f5=""> Borrar Todo</f6></f2></pre>                     |                                           |       |  |  |  |  |  |  |  |  |

- Este responsable tendrá todas las partidas gastos de cualquier orgánica y programa que sean del capítulo 2 y 6.

- De igual forma, hay que crear otros dos, por ejemplo 102 y 106 con el capitulo 2 y 6 respectivamente.

- Esto anterior sólo habrá que hacerlo la primera vez.

- Una vez esto, nos vamos a la opción 12/01/04 (mayor de partidas de gastos de corriente).

- Pulsando F3 podemos seleccionar el responsable deseado, anteriormente creado.

| 📷 Simbola del sistema - s                                          | -                  |                      |               |  |  |  |  |  |  |  |
|--------------------------------------------------------------------|--------------------|----------------------|---------------|--|--|--|--|--|--|--|
| DIPUTACION DE ALBACETE                                             | MAYOR CONCEP. GAST | TOS P. CORRIEN09/12, | /15   SICAL 🔺 |  |  |  |  |  |  |  |
| - OBTENER LIBRO MAYOR PARA LOS CONCEPTOS                           |                    |                      |               |  |  |  |  |  |  |  |
| EJ ORG. PROG. ECONOM.<br>"DESDE" CONCEPTO: 15                      |                    |                      |               |  |  |  |  |  |  |  |
| "HASTA" CONCEPTO                                                   | .: 15              |                      |               |  |  |  |  |  |  |  |
| - MOVIMIENTOS DEL TIP                                              | 0:                 |                      | E.            |  |  |  |  |  |  |  |
| - REALIZADOS ENTRE LAS FECHAS: - CON IMPORTES COMPRENDIDOS ENTRE:  |                    |                      |               |  |  |  |  |  |  |  |
| FECHA "DESDE":                                                     |                    | IMPORTE "DESDE".:    |               |  |  |  |  |  |  |  |
| FECHA "HASTA":                                                     |                    | IMPORTE "HASTA".:    |               |  |  |  |  |  |  |  |
| - ¿ SACAR TEXTO DE LOS MOVIMIENTOS ? (s/n)                         |                    |                      |               |  |  |  |  |  |  |  |
|                                                                    |                    | CONFORME(S/I         | N).: 📕        |  |  |  |  |  |  |  |
| sigas091.cp0                                                       |                    |                      |               |  |  |  |  |  |  |  |
| (F3) Mayor de partidas por reponsable<br>Presupuesto 2015 en Euros |                    |                      |               |  |  |  |  |  |  |  |

- Sacaremos el listado seleccionando los ADOs y/o Os del responsable que necesitemos.

- Seleccionamos el formato de listado lineal "L".

- Todas las demás opciones la dejaremos por defecto.

| Simbola del sistema - s                                 |                       |                               |                                                |          |  |  |  |  |  |  |
|---------------------------------------------------------|-----------------------|-------------------------------|------------------------------------------------|----------|--|--|--|--|--|--|
| DIPUTACION DE ALBACETE                                  | MAYOR CONCEP. GA      | STOS P                        | . CORRIEN09/12/15                              | SICAL 🔶  |  |  |  |  |  |  |
| - OBTENER LIBRO MAYOR                                   | PARA LOS CONCEPT      | os                            |                                                |          |  |  |  |  |  |  |
| "Desde" Concepto                                        | EJ ORG. FUNC.<br>: 15 | ECONOM.                       |                                                |          |  |  |  |  |  |  |
| "Hasta" Concepto                                        | : 15                  |                               |                                                |          |  |  |  |  |  |  |
| - Movimientos del tipo                                  |                       |                               |                                                | =        |  |  |  |  |  |  |
| - Realizados entre las<br>Fecha "Desde":                | fechas: -             | Con imp<br>Importe<br>Importe | ortes comprendidos e<br>"Desde".:<br>"Hasta".: | ntre:    |  |  |  |  |  |  |
| Fecha "Hasta":                                          | Formato               | (Normal                       | /Ejecucion/Lineal)(N                           | /E/L): 📕 |  |  |  |  |  |  |
| - ¿ Sacar texto de los movimientos ? (s/n) 📕            |                       |                               |                                                |          |  |  |  |  |  |  |
|                                                         |                       |                               | Conforme(S/N).:                                |          |  |  |  |  |  |  |
| - <mark>sigas09l.cr0</mark><br>(F3) Cambiar responsable |                       |                               |                                                |          |  |  |  |  |  |  |
| Presupuesto 2015 en Euros                               |                       |                               |                                                |          |  |  |  |  |  |  |

- Si hemos seleccionado visor 8 y generamos el informe, nos salimos al menu y con F2 nos saldrá algo parecido a esto:

|                 |         | LISTADOXUS - Microsoft faced |                |                |              |                       |               |           |               | -              | ×                 |                |            |          |            |         |         |    |               |               |            |                  |          |       |
|-----------------|---------|------------------------------|----------------|----------------|--------------|-----------------------|---------------|-----------|---------------|----------------|-------------------|----------------|------------|----------|------------|---------|---------|----|---------------|---------------|------------|------------------|----------|-------|
| U Ir            | nicio   | Insertar                     | Diseño de pa   | igina Fórmula  | as Datos     | Revisar               | Vista         |           |               |                |                   |                |            |          |            |         |         |    |               |               |            |                  | <b>1</b> | σx    |
| Man X           | Cortar  |                              |                | 1              |              | Cor Di Lie            | 2             |           |               |                | 1110              |                | _          |          |            |         |         |    |               | - 111h        | S Autosuma | A                | 22       |       |
|                 | Coniar  | Cal                          | ibri           | • 11 • A A     |              | - S                   | Ajustar texto | Gen       | eral          | - <b>1</b>     |                   | Normal         | Buer       | ha       | Incorrecto | Neutral | Cálculo | Ę. |               | 1             | Relienar - | 21 1             | n –      |       |
| Pegar           | Conine  | N                            | K 8 -          | H · 🔷 · 🗛      |              | 课课目                   | Combinar y ce | ntrar - 💵 | % 000 %       | 92 Formati     | Dar formato       | Celda de co    | Celd       | a vincul | Entrada    | Notas   | Salida  | =  | Insertar Elin | ninar Formato | O Parray y | Ordenar Br       | iscar y  |       |
| Porta           | naneles | G                            | Fue            | inte           | 9            | Alioeacia             | δn            |           | Número        | G              | al * como tabla · |                |            | Ectile   | D/S        |         |         |    |               | eldas         | 2 Dornan   | y fittrar * sele | ccionar* |       |
| 1.0.0           |         | 100 4                        |                |                | HT A A A     | a                     | en e          |           |               |                |                   |                |            |          |            |         |         |    |               |               |            |                  |          | _     |
| and the first   |         |                              | 02 EN 198 -    | Sec. 01 55     | 01 * * *     | · · · · · · · · · · · | m             |           |               |                |                   |                |            |          |            |         |         |    |               |               |            |                  |          | -     |
| ,               | A1      | - (o                         | Ţ <sub>X</sub> |                |              |                       |               |           |               |                |                   |                |            |          |            |         |         |    |               |               |            |                  |          | *     |
| - F             | 4       | В                            | C              | D              | E            | F                     | G             | н         | E.            | 1              | K                 | L              | M          | N        | 0          | P       | Q       | R  | S             | Т             | U          | V                | W        | -     |
| 1               |         |                              |                |                |              |                       |               |           |               |                |                   |                |            |          |            |         |         |    |               |               |            |                  |          |       |
| 2 EX            | CMO. A  | YUNTAMIEN                    | TO DE ON       | TUR            |              |                       | Fecha : 02/12 | 2/15      |               |                |                   |                |            |          |            |         |         |    |               |               |            |                  |          |       |
| 3               |         | MAY                          | OR DE CON      | ICEPTOS DEL PR | ESUPUESTO DE | GASTOS 2.             | 015           | Pagina: 1 |               |                |                   |                |            |          |            |         |         |    |               |               |            |                  |          | _     |
| 4               |         | A                            | GRUPACIO       | N DE PRESUPUE  | STO CORRIENT | E                     | STGAS09       | L.CBL     |               |                |                   |                |            |          |            |         |         |    |               |               |            |                  |          | -11   |
| 5               |         | L                            | Je recha UJ    | /01/15 a fecha | tinal        |                       |               |           |               |                |                   |                |            |          |            |         |         |    |               |               |            |                  |          |       |
| 7 5560          |         |                              | INDI           | ADUCACION      | DECON        | MOODTE                | TERCERO       | NOMORT    | TEXTO         |                |                   |                |            |          |            |         |         |    |               |               |            |                  |          |       |
| 9 12/02         | /15     | 150000267                    | ADO.           | E 120 214      | CI EMENTOS   | 222.4                 | A OF1416A01   | NOMBRE    | EDA 201/14    | CAMPIAD NO     | UNANTICOS DE      | ANTEROS D      | ENIONTAL   | TADIZ    |            |         |         |    |               |               |            |                  |          |       |
| 9               | 115     | 152000507                    | ADO            | 5 130 214      | ELEMENTOS    | 232,4                 | + 031410403   |           | VEHICULO N    | ITSURISHI M    | ATRICLI A 852     | R-GIV DE PROT  | ESTRONTA   | ERTA     |            |         |         |    |               |               |            |                  |          |       |
| 10              |         |                              |                |                |              |                       |               |           | CIVIL.COND    | UCTOR Y SOLE   | AR RETENEDO       | R. MONTAR      | UEVO, RE   | ISAR Y   |            |         |         |    |               |               |            |                  |          |       |
| 11              |         |                              |                |                |              |                       |               |           | TERMINAR.     | EN EL VEHICU   | O MITSUBISH       | MATRICULA.     | 8528-GJY.  |          |            |         |         |    |               |               |            |                  |          |       |
| 12 12/02        | /15     | 152000368                    | ADO            | 5 130 214      | ELEMENTOS    | 181,1                 | 1 05141640J   |           | FRA. 191/14   | CAMBIAR BC     | MBA EMBRAG        | UE Y SANGRA    | R CIRCUITO | ).       |            |         |         |    |               |               |            |                  |          |       |
| 13              |         |                              |                |                |              |                       |               |           | VEHICULO S    | UZUKI SANTA    | NA, MATRICUL      | A 5102-FHP D   | E LA POLIC | A        |            |         |         |    |               |               |            |                  |          |       |
| 14              |         |                              |                |                |              |                       |               |           | LOCAL.        |                |                   |                |            |          |            |         |         |    |               |               |            |                  |          |       |
| 15 08/01        | /15     | 152000072                    | ADO            | 5 130 221      | SUMINISTRO   | 52                    | 2 A79707345   |           | FRA. A/2014   | /0001990546.   | COMBUSTIBLE       | SUMINISTRA     | DO A TRAV  | ES DE    |            |         |         |    |               |               |            |                  |          |       |
| 10              |         |                              |                |                |              |                       |               |           | TARJETAS A    | LOS VEHICULO   | DS DE POLICIA     | LOCAL, PROT    | ECCION CR  | ar       |            |         |         |    |               |               |            |                  |          | _     |
| 17              |         |                              |                |                |              |                       |               |           | Y DE SERVIC   | IOS, DURANTE   | EL MES DE DI      | CIEMBRE/2014   | i.         |          |            |         |         |    |               |               |            |                  |          | _     |
| 18 05/02        | /15     | 152000013                    | ADO            | 5 130 221      | SUMINISTRO   | 714,8                 | 7 B31838360   |           | PRESUPUES     | TO 6972 VESTU  | JARIO PARA P      | OLICIA LOCAL   |            |          |            |         |         |    |               |               |            |                  |          | _     |
| 19              |         |                              |                |                |              |                       |               |           | (A justificar |                |                   |                |            |          |            |         |         |    |               |               |            |                  |          | _     |
| 20 06/02        | /15     | 152000247                    | ADO            | 5 130 221      | SUMINISTRO   | 10                    | 5 A79707345   |           | FRA. A/2015   | /0000051146.   | COMBUSTIBLE       | SUMINISTRA     | DO A TRAV  | ES DE    |            |         |         |    |               |               |            |                  |          | _     |
| 21              | lar     | 4500000055                   | 100            | C 400 004      |              | 50.00                 |               |           | Y DE SERVIC   | IOS, DURANTE   | EL MES DE EN      | IERO/2015.     |            | TADI     |            |         |         |    |               |               |            |                  |          | _     |
| 22 12/02        | /15     | 152000305                    | ADO            | 5 130 221      | SUMINISTRO   | 58,93                 | 5 21033703D   |           | OS DE DROT    | ECCION CIVIL   | JUIN PAKA LA      | AGRUPACION     | OF VOLU    | TARI-    |            |         |         |    |               |               |            |                  |          | _     |
| 24 12/02        | /15     | 152000376                    | 400            | 5 153 210      | INFRAESTRI   | 45 3                  | 8 29162161R   |           | ERA 201410    | 3 TADAS Y MU   | RCOS PARA R       | ARRERAS DE I   | NCIERROS   | EN       |            |         |         |    |               |               |            |                  |          |       |
| 25              | 120     | 101000070                    | 100            | 0 100 110      | 111104201110 | 40,04                 | D LOIDLIGIN   |           | LA VIA PUBI   | ICA PRODUCT    | TOS PARA EL P     | OLIDERORTIV    | O Y LIN GR | EO       |            |         |         |    |               |               |            |                  |          |       |
| 26              |         |                              |                |                |              |                       |               |           | PARA EL BAS   | R DE LOS JUBIL | ADOS.             | outer onni     | 0.1011.011 |          |            |         |         |    |               |               |            |                  |          |       |
| 27 12/02        | /15     | 152000230                    | ADO            | 5 161 213      | MAQUINARI    | 742.93                | 3 802523900   |           | FRA. A-2, TR  | ABAJOS DE RE   | PARACIONES        | EN LA RED AG   | UA POTAB   | LE.      |            |         |         |    |               |               |            |                  |          |       |
| 28              |         |                              |                |                |              |                       |               |           | ALBARANES     | DEL 04-12-14;  | 11-12-14; 14-:    | 12-14; 16-12-1 | 4 Y        |          |            |         |         |    |               |               |            |                  |          |       |
| 29              |         |                              |                |                |              |                       |               |           | 20-12-14.     |                |                   |                |            |          |            |         |         |    |               |               |            |                  |          |       |
| 30 10/03        | /15     | 152000402                    | ADO            | 5 161 213      | MAQUINARI    | 165,98                | 8 53142504S   |           | FRA. 03/201   | 5. TRABAJOS (  | DE REPARACIO      | NES EN LA RE   | D AGUA.    |          |            |         |         |    |               |               |            |                  |          |       |
| 31              |         |                              |                |                |              |                       |               |           | ALBARAN DI    | EL 03-02-15.   |                   |                |            |          |            |         |         |    |               |               |            |                  |          |       |
| 32 10/03        | /15     | 152000407                    | ADO            | 5 161 213      | MAQUINARI    | 57,28                 | 8 P020000H    |           | LIQUIDACIO    | N 3/2014/124   | PRECIO PUBL       | ICO POR PRES   | TACION DE  |          |            |         |         |    |               |               |            |                  |          |       |
| 33              |         |                              |                |                |              |                       |               |           | SERVICIO DE   | SUMINISTRO     | DE AGUA Y LI      | MPIEZA DE AL   | CANTARILL  | ADO      |            |         |         |    |               |               |            |                  |          | _     |
| 34              |         |                              |                |                |              |                       |               |           | DURANTE LO    | OS MESES DE C  | OCTUBRE Y NO      | VIEMBRE/201-   | 4.         |          |            |         |         |    |               |               |            |                  |          | _     |
| 35 12/02        | /15     | 152000360                    | ADO            | 5 165 213      | MAQUINARI    | 338,4                 | 8 B02327732   |           | FRA. 1/2015   | SERVICIO DE    | MANIPULADO        | OR TELESCOPIO  | O Y OPERA  | RIO      |            |         |         |    |               |               |            |                  |          | _     |
| 36              |         |                              |                |                |              |                       |               |           | EN EL ALUM    | BRADO PUBLI    | CO. LOS DIAS      | 80-12-14, 12-0 | 1-15.      |          |            |         |         |    |               |               |            |                  |          | _     |
| 37 12/02        | /15     | 152000366                    | ADO            | 5 165 213      | MAQUINARI    | 93,71                 | 8 05141640J   |           | FRA. 165/14   | REPARAR IN     | STALACION EU      | ECTRICA EN G   | RUPO DEL   |          |            |         |         |    |               |               |            |                  |          | _     |
| 38              | lar     | 450000400                    | 100            |                |              |                       |               |           | AYUNTAMIE     | NTO.           |                   |                |            |          |            |         |         |    |               |               |            |                  |          | _     |
| 39 10/03        | (15     | 152000422                    | AUO            | 5 165 213      | MAQUINARI    | 3.534,43              | 3 05144606N   |           | FRA. A15-16   | . TRABAJOS D   | E REPARACION      | VEN EL ALUMI   | SKADO PUI  | suco.    |            |         |         |    |               |               |            |                  |          |       |
| 14 4 <b>F</b> H | LISTAL  | 0 / 🖓 🦯                      |                |                |              |                       |               |           |               |                |                   |                |            |          |            |         |         |    |               |               |            |                  |          | - F [ |

- El cual podemos guardarlo en formato .csv para adjuntarlo al portal de la L.T.

Se recuerda, que hace ya varios años, se explico el tema de los responsables para la entidad que deseara tener usuarios de solo consulta de sical o sical por responsables de algunas partidas de gastos o ingresos.

Además, a lo ya explicado, tienen campo de responsable el estado de ejecución de gastos de corriente y el listado de deudores.